## **RTI/FSI/REVIEW/MISC ONLINE FEES PAYMENT GUIDELINE**

LOGIN WITH THIS URL : <u>https://acsyserp.nnconlineadmissionportal.in/Students/Login.aspx</u>

AFTER LOGIN GO TO MISC FEES PAYMENT MENU. SELECT YOUR SEM AND FEES TYPE. THEN ENTER THE AMOUNT AND MAKE THE PAYMENT. AFTER PAYMENT DOWNLOAD THE RECEIPT AND SUBMIT TO COLLEGE.

| 🗧 🔿 🕐 https://acqysetp.anconfineadmisioioportalia/Studenti/Mis/ess/Payment.aspx 🕴 🔹 🚥 🧔 |                           |          |
|-----------------------------------------------------------------------------------------|---------------------------|----------|
| Acsys ERP                                                                               | =                         | 🕕 MDERAJ |
| MAIN NAVIGATION                                                                         | Misc. FEES PAYMENT        |          |
| My Payments                                                                             | Name of the Candidate :   |          |
| Misc. Fees Payments                                                                     | Mobile No                 |          |
| 🖓 Duplicate Print                                                                       | Email                     |          |
| 🗃 Admission 🛛 <                                                                         | C.U. Registration No :    |          |
| 📰 Form Fill-Up 🛛 <                                                                      | University Roll No        |          |
| 🖬 Certificates 🤇                                                                        | Sem 1 V                   |          |
| C <sup>*</sup> Scholarship                                                              | Select Fees Review Fees V |          |
| Online Feedback                                                                         | Fees Amount :             |          |
| ☐ <sup>*</sup> Grivances                                                                | Pa                        |          |
| CE-Resources                                                                            |                           |          |
| Profile Update                                                                          |                           |          |
|                                                                                         |                           |          |
|                                                                                         |                           |          |